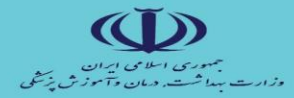

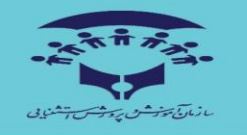

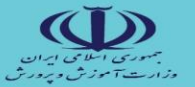

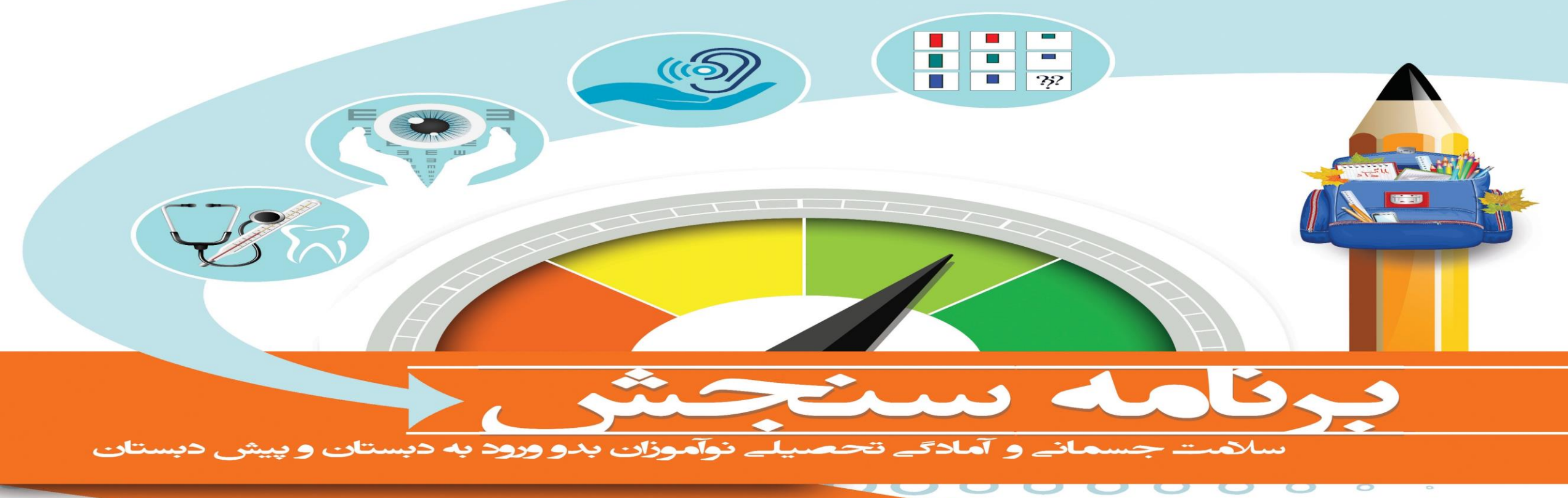

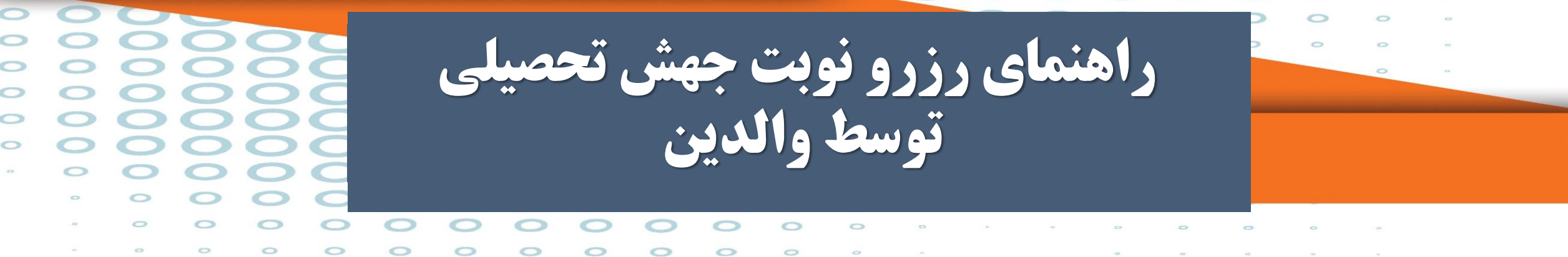

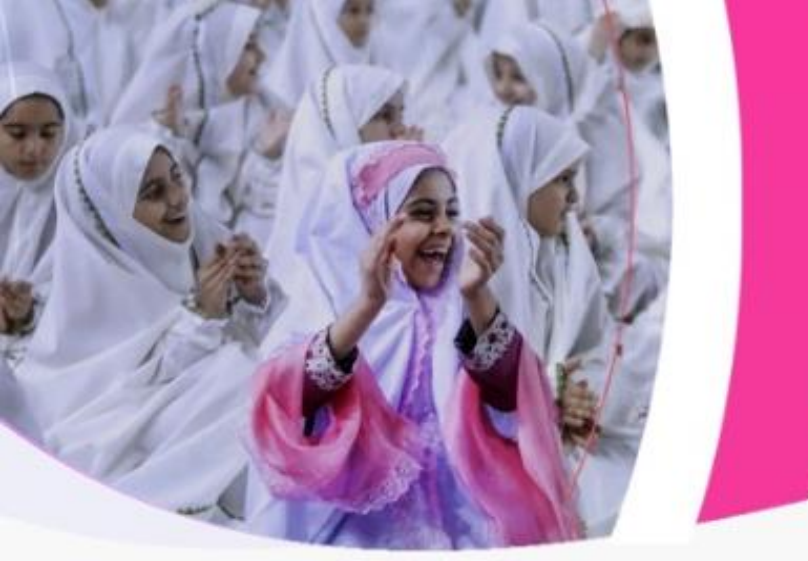

در گام اول پس از انجام فرآیند های لازم در سامانه سیدا مطابق با شیوه نامه جهش تحصیلی ۱۴۰۲/۱۴۰۳ توسط مدیر مدرسه، والدین دانش آموز متقاضی جهش می توانند از طریق سامانه آموز متقاضی جهش می توانند از طریق وارد آموز و وارد با انتخاب نقش دانش آموز و وارد کردن نام کاربری و رمز عبور دانش آموز وارد پنل دانش آموز شوید. به پنجره واحد خدمات الکترونیک وزارت آموزش و پرورش خوش آمدید.

پخرو واحدخد مات الکترونیک وزارت آموزش ویرورش

|             |                    | ایرانی 🔿 اتباع |
|-------------|--------------------|----------------|
|             |                    | كدملى          |
|             | کدملی را وارد کنید |                |
| 3 17 / 2989 | 0                  |                |
| 37 175      |                    | كدامنيتى       |
| 0           |                    |                |
|             | ورود               |                |

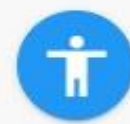

، دوست من کتار معمن <sup>ت</sup>

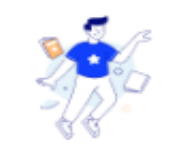

آزمونسمپاد/

نمونهدولتى

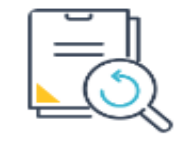

مشاهده سوابق

تحصيلى

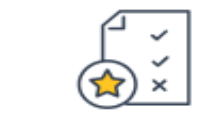

دريافت كارنامه

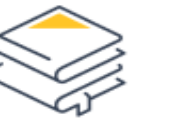

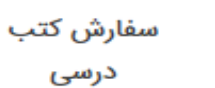

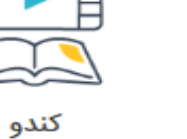

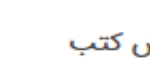

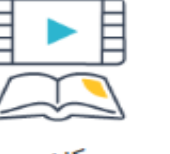

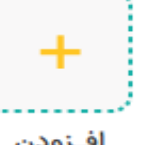

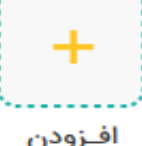

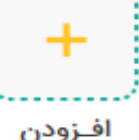

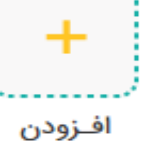

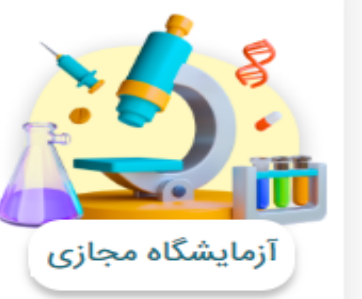

موزه های ایران!

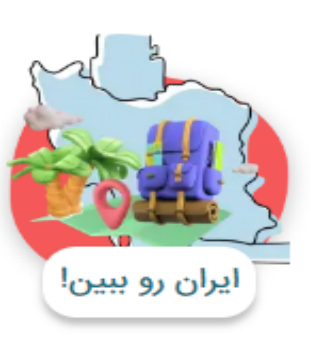

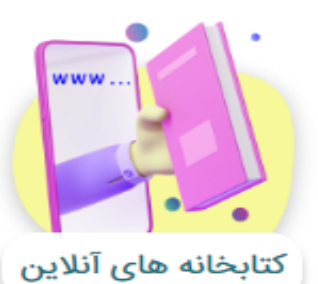

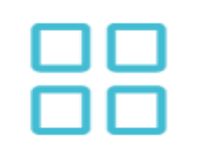

ممه خدمات

همه خدمات

پس از ورود به سامانه بر روی گزینه همه ی خدمات کلیک نمایید ہ آتی 

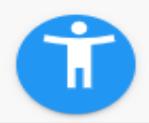

A discussion of the Article Article and the Article Article Ar

جستجو...

Q

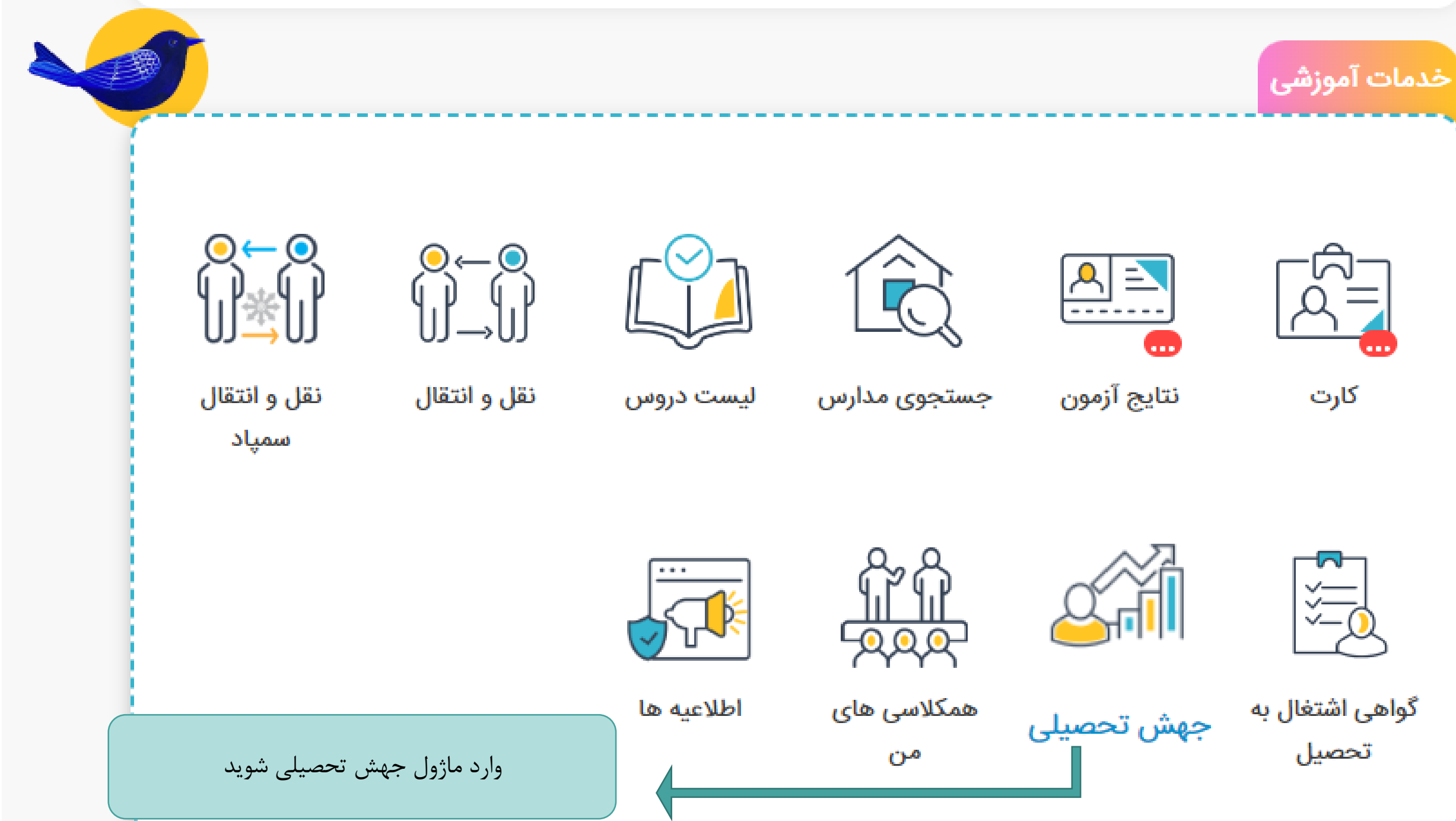

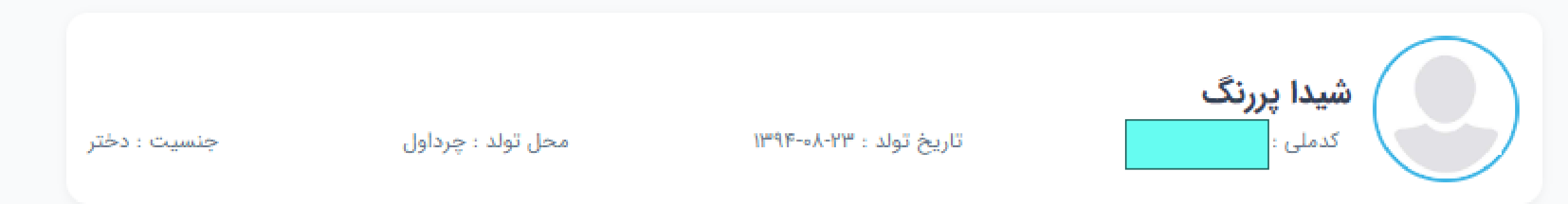

## ليست خدمات

بعد از تکمیل اطلاعات، جهت نوبت گیری سنجش گزینه جهش را انتخاب کنید.

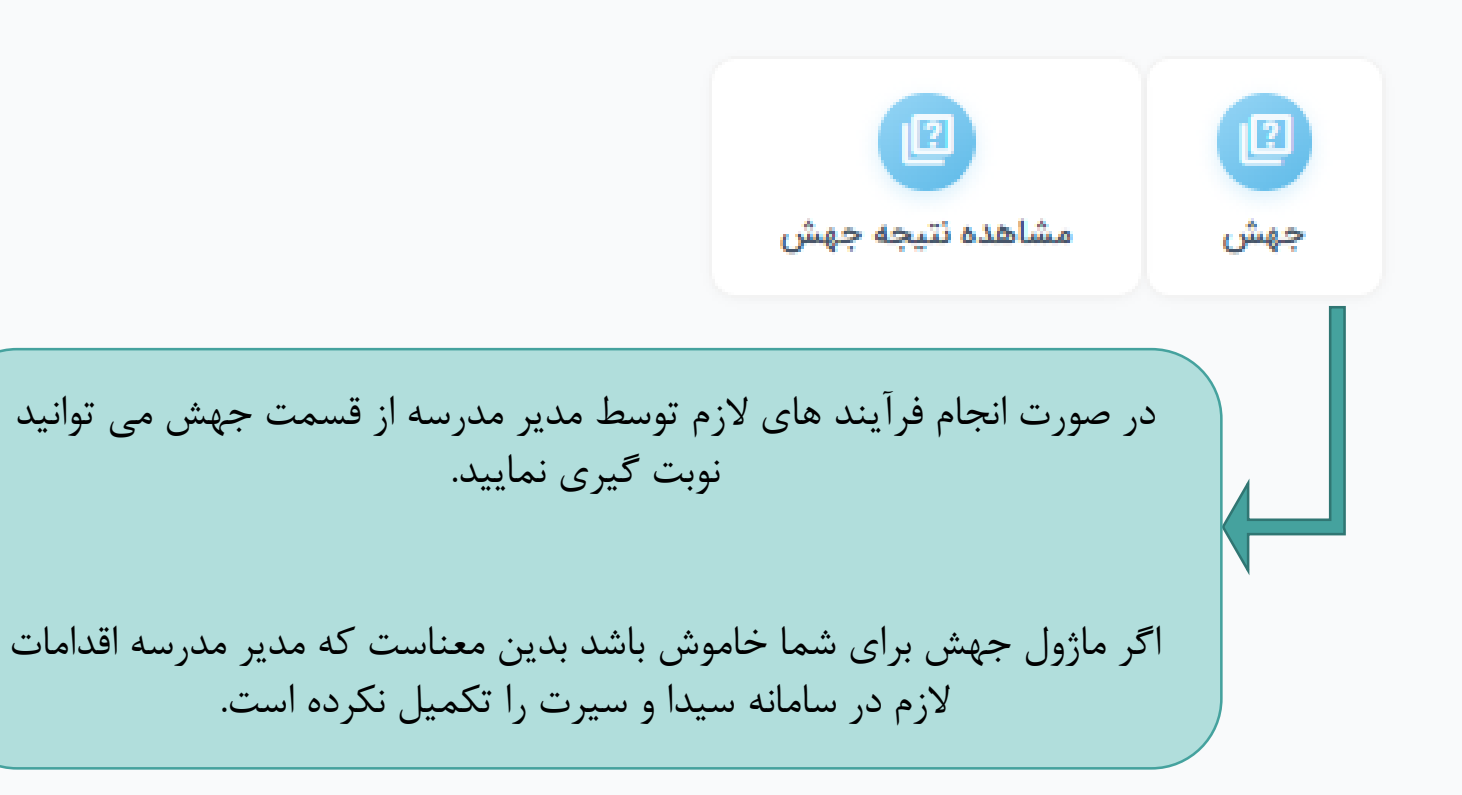

|   |                           | شیدا پررنگ                    | ( )             |
|---|---------------------------|-------------------------------|-----------------|
|   | تاریخ تولد : ۱۳۹۴-۸۰-۱۳۹۴ | کدملی : ۴۵۳۰۳۲۸۳۴۱            |                 |
|   |                           |                               | ىت خدمات        |
|   | بهش را انتخاب کنید.       | ت، جهت نوبت گیری سنجش گزینه ج | از تکمیل اطلاعا |
|   |                           |                               |                 |
|   |                           |                               |                 |
|   |                           | مشاهده نتيجه جهش              | جهش             |
|   |                           |                               |                 |
|   |                           |                               |                 |
|   |                           |                               |                 |
|   |                           |                               |                 |
|   |                           |                               |                 |
|   |                           |                               |                 |
|   |                           |                               |                 |
|   |                           |                               |                 |
|   |                           |                               |                 |
|   |                           |                               |                 |
|   |                           |                               |                 |
| _ |                           |                               |                 |

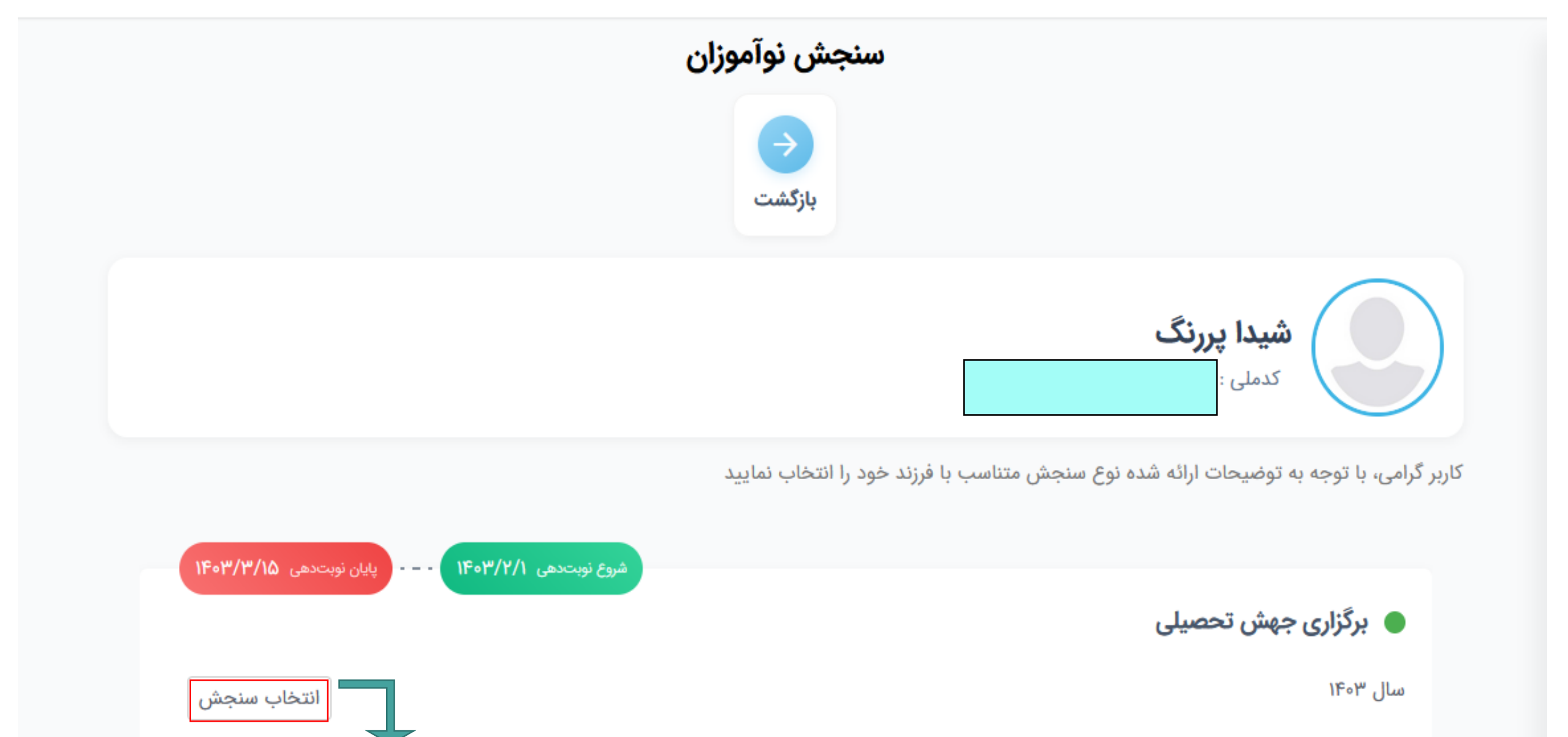

در برگزاری جهش تحصیلی ۱۴۰۳ گزینه انتخاب سنجش را کلیک نمایید.

|        | وبت   | + دریافت نو                            | رگشت         | باز                    |        |                 |
|--------|-------|----------------------------------------|--------------|------------------------|--------|-----------------|
|        |       | سپس بر روی گزینه دریافت نوبت کلید کرده |              |                        |        | <b>)</b><br>ورد |
|        |       |                                        |              |                        | جستجو: |                 |
| مديريت | وضعيت | زمان رزرو                              | اطلاعات مرکز | نام م <mark>رکز</mark> | رديف   |                 |

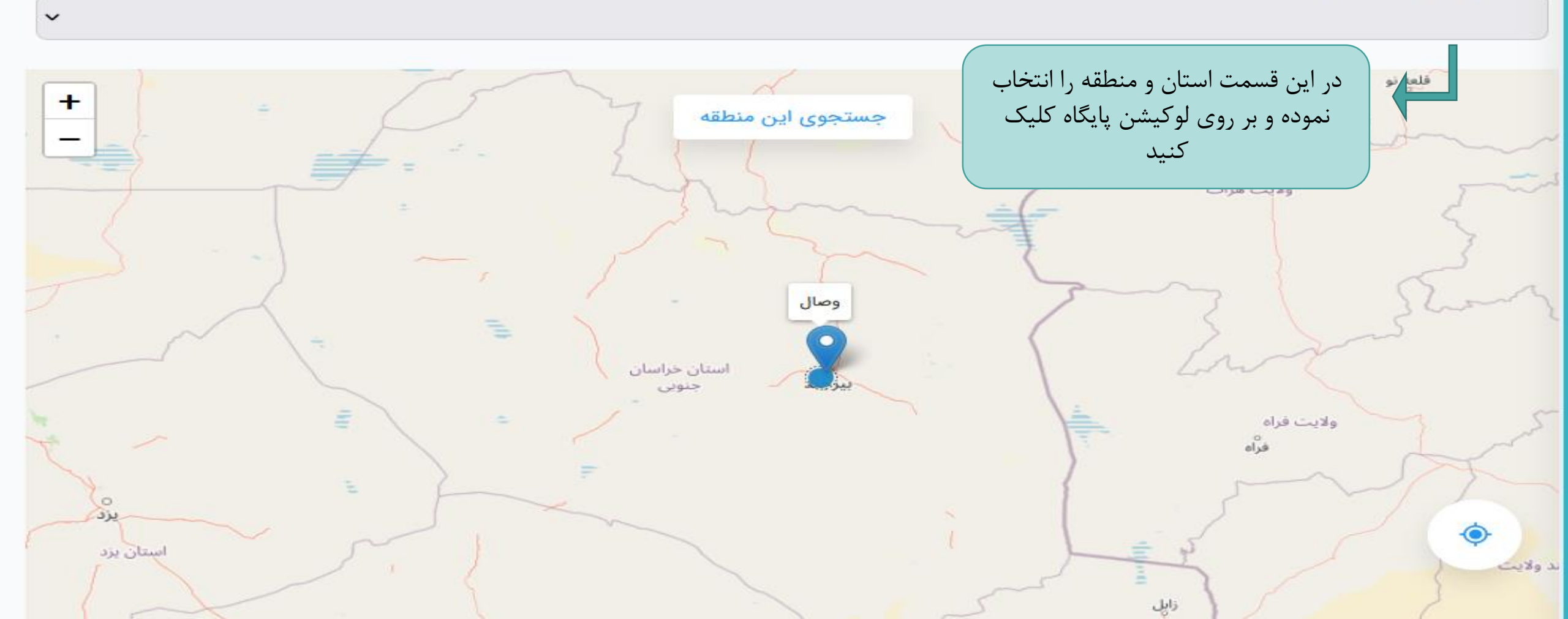

## منطقه آموزش و پرورش

اداره کل آموزش و پرورش

اداره کل آموزش و پرورش استان خراسان جنوبی

بازگشت

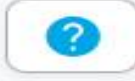

V

اداره کل آموزش و پرورش

اداره کل آموزش و پرورش استان خراسان جنوبی

## منطقه آموزش و پرورش

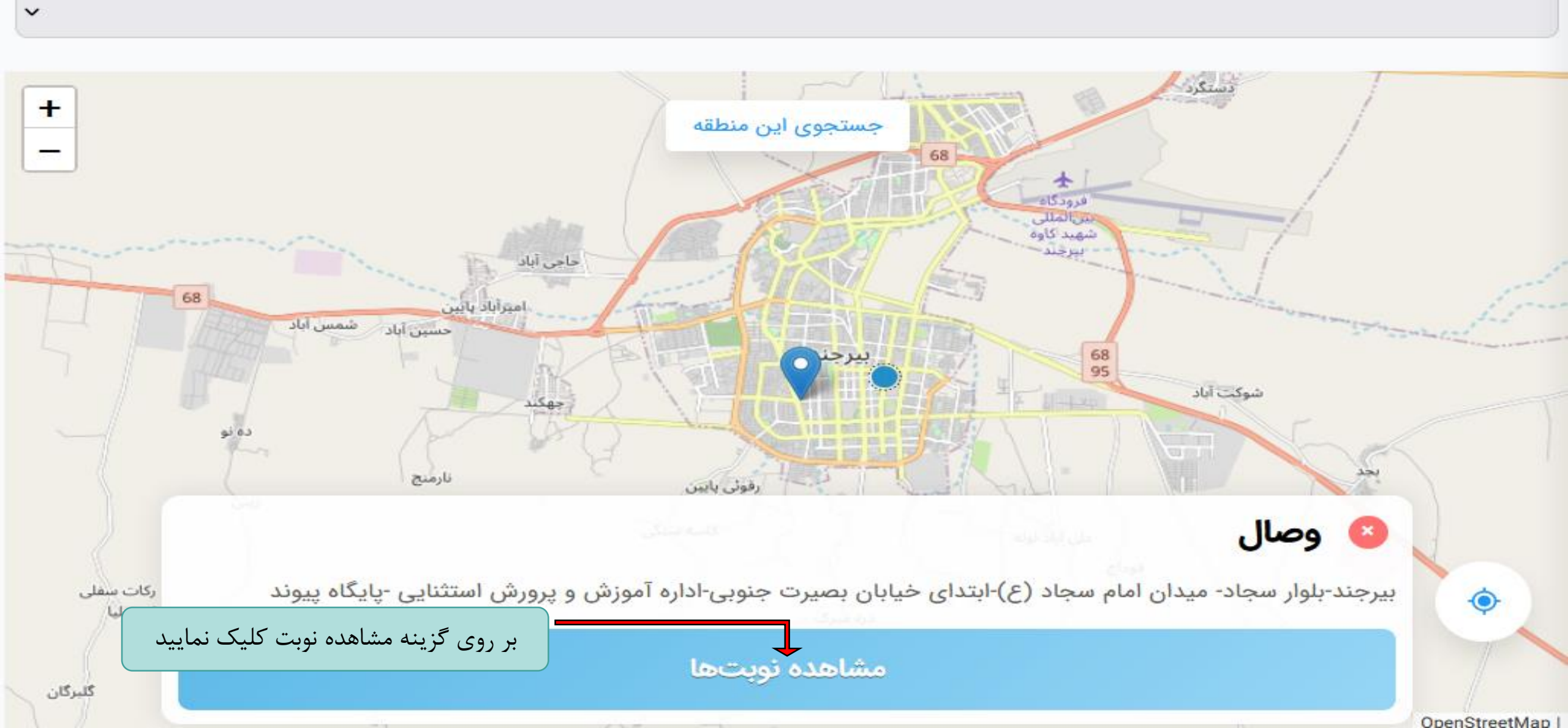

~

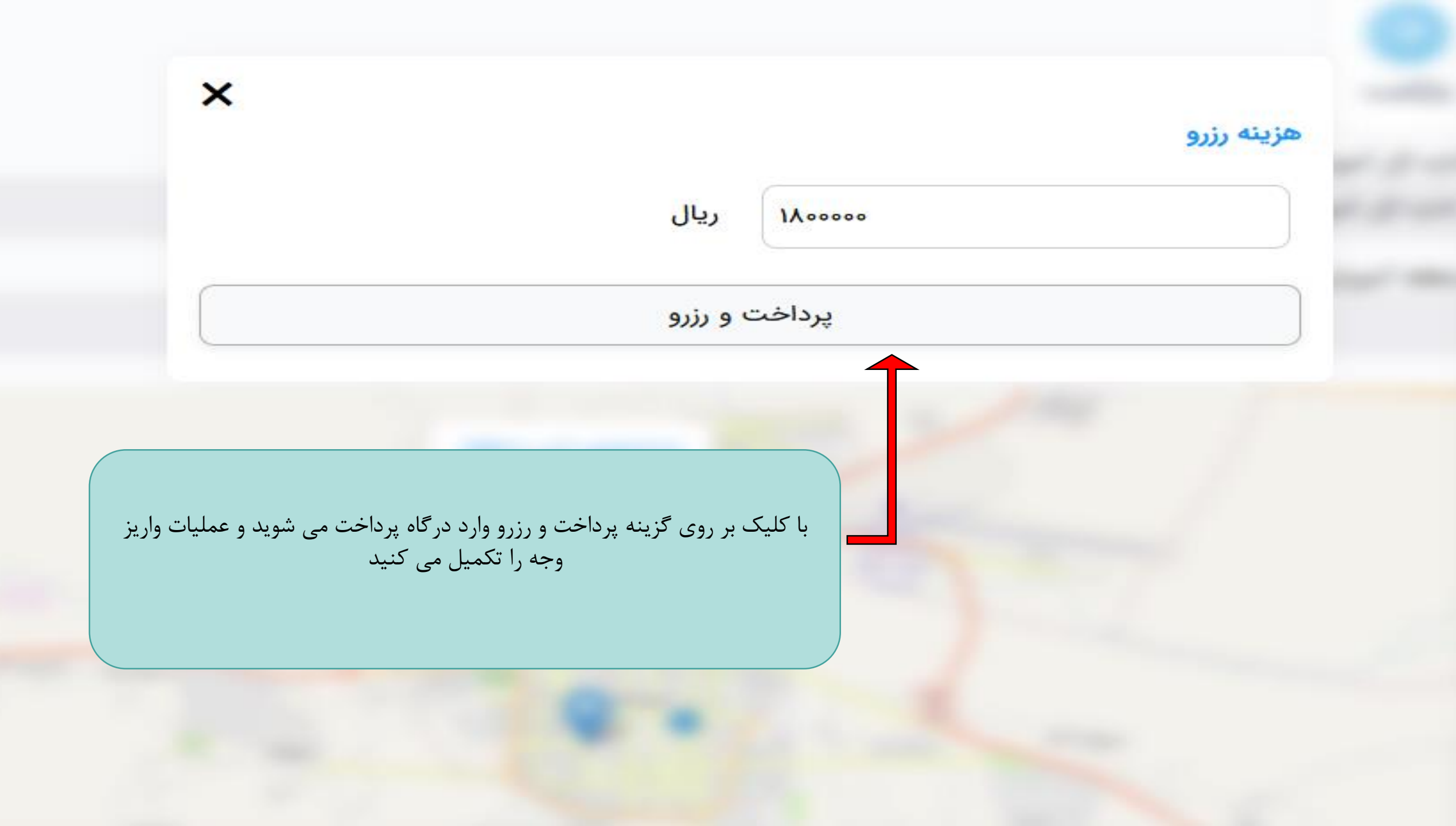

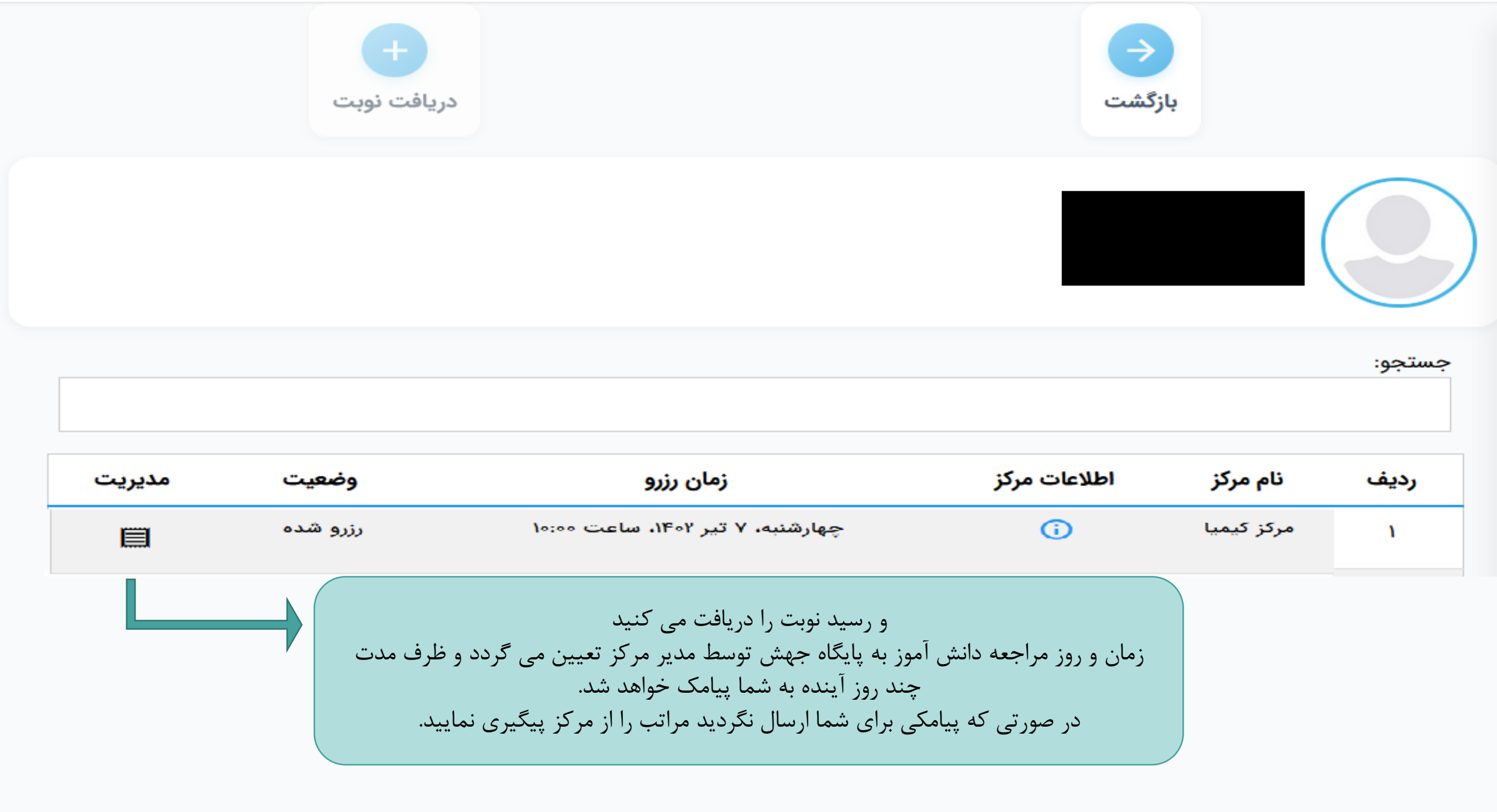